D After logging in to the OHC, you will see a box at the top labeled "My Tasks". If you are serving on more than one search committee, you will see each one listed and the number of SME reviews that you have to complete for each posting. Click on the posting title to open the applicant review section.

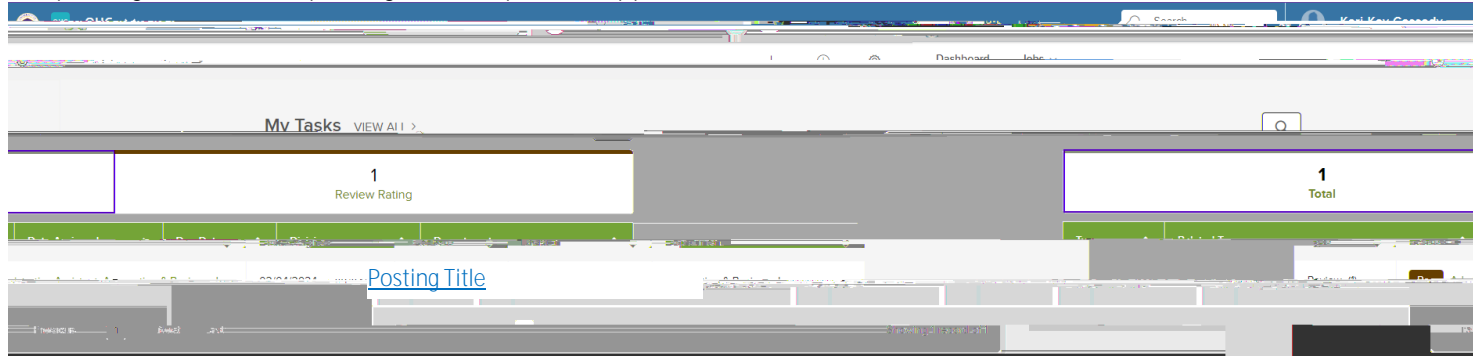

D Click on the posting title to open the candidate review section and scroll to the bottom to see the candidate list. Click on each candidate's name to review their application materials.

| Remulsition Number At Sten CURRENT STATUS Remulsition   Remulsition Number At Sten CURRENT STATUS Remulsition   Descine Sear CREVIEW In Progress 202000057   Descine Sear Contract Status Seal   Descine Sear Contract Status 202000057   Descine Sear Contract Status 202000057 <td< th=""><th></th><th></th><th></th><th>O Search</th><th>Kari-Kay Cassady ~</th></td<> |                                                                                                    |                                                                                                  |                    | O Search             | Kari-Kay Cassady ~ |
|----------------------------------------------------------------------------------------------------|----------------------------------------------------------------------------------------------------|--------------------------------------------------------------------------------------------------|--------------------|----------------------|--------------------|
| Star Rating Method - Rubric   Requisition Number At Sten   CHIPPENT STATUS Requisition   Develop Star Rating Method - Rubric 30000007   Or Heave Star Rating Method - Rubric 30000007   Or Heave Star Rating Method - Rubric 30000007   Output Output   Output Output                                                                                                    | Section and the sector of the sector of the |                                                                                                  |                    |                      |                    |
| Requisition Number, At Sten CURPENT STATUS Requisition                                                                                                    |                                                                                                    | rage Isticarity Police Department (Down                                                          | Star Rating Method | <u>Rubric</u>        | <u> </u>           |
|                                                                                                    | Regulstion Number,                                                                                                    | At Sten<br>Dudde recent to the<br>Review In Progress<br>Review In Progress<br>Review In Progress | CHRPENT STATUS     | Requisition          | 7                  |
|                                                                                                    |                                                                                                    | *                                                                                                |                    | ∎ ( <del></del> 190) | 5 10 HA) - 57      |

D Once in an application, you will see two columns and a vertical and horizontal menu as below. PLEASE DO NOT ADD COMMENTS.

| Applicant Name       |             |  |
|----------------------|-------------|--|
|                      |             |  |
|                      | <br><b></b> |  |
|                      |             |  |
| Applicant<br>Address |             |  |
|                      |             |  |
|                      |             |  |
|                      |             |  |
|                      |             |  |
|                      |             |  |